## SETUP REFERENCE

บริษัท ที.อาร์.สยามภัณฑ์ จำกัด

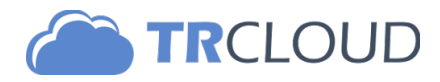

# สารบัญ

#### General

| Introduction    | 3 |
|-----------------|---|
| Overview        | 3 |
| Setup Procedure | 3 |

#### Setup Detail

| 1. สร้างบริษัท                                            | 4  |
|-----------------------------------------------------------|----|
| 2. จัดเตรียมผังบัญชี                                      | 5  |
| 3. จัดทำสูตรบัญชี                                         | 6  |
| TABLE 3.1 ตารางจำแนกประเภทรายได้/รูปแบบการรับชำระเงิน     | 7  |
| TABLE 3.2 ตารางจำแนกประเภทการจัดซื้อ/รูปแบบการรับชำระเงิน | 8  |
| TABLE 3.3 ตารางจำแนกประเภทค่าใช้จ่าย/รูปแบบการรับชำระเงิน | 9  |
| 4. นำเข้ารายชื่อสินค้า                                    | 10 |
| 5. นำเข้ารายชื่อคู่ค้า                                    | 11 |
| 6. กำหนดสิทธิผู้ใช้งาน                                    | 12 |

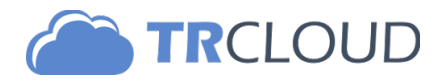

#### INTRODUCTION

เอกสารฉบับนี้อธิบายถึงรายละเอียด ขั้นตอน ตัวอย่างและแผนการดำเนินโครงการในการขึ้นระบบโปรแกรมบัญชี TRCLOUD ให้เข้ากับ การใช้งานปกติของผู้ใช้งาน เอกสารฉบับนี้จัดทำขึ้นเพื่อใช้เป็นกรอบความเข้าใจที่ตรงกันในเรื่องข้อมูลที่ต้องจัดเตรียม รูปแบบของข้อมูล รวมถึงลำดับพิธีการในการนำข้อมูลเหล่านั้นมาเป็นข้อมูลเริ่มต้น เพื่อใช้งานโปรแกรมบัญชี TRCLOUD ซึ่งรายละเอียดในแต่ละส่วนจะถูก กล่าวถึงในลำดับต่อไป

#### OVERVIEW

โปรแกรมบัญชี TRCLOUD ถูกสร้างมาเพื่อให้เหมาะสมกับการใช้งานของธุรกิจขนาดกลางและขนาดย่อม (SMEs) ส่งเสริมให้เกิดการใช้ บัญชีกับธุรกิจอย่างจริงจัง เป็นเครื่องมือที่ช่วยให้ผู้ประกอบการสามารถวางแผนทางการเงิน และใช้ประโยชน์จากมาตรการส่งเสริมธุรกิจ จากกรมสรรพากรได้อย่างมีประสิทธิภาพ นอกจากนี้ TRCLOUD ยังสามารถเพิ่มลดขนาดฐานข้อมูลได้ตามขนาดองค์กร โดย TRCLOUD มี จุดเด่นดังนี้

 ระบบ CLOUD COMPUTING กล่าวคือมีระบบรองการการเข้าถึงข้อมูลจากระยะไกลผ่านทาง Hypertext Transfer Protocol (HTTP) ซึ่งทำให้ผู้ใช้งานสามารถเขาถึงข้อมูลขององค์กรได้ทุกที่ทุกเวลาผ่านการเชื่อมต่อทาง INTERNET เครือข่ายใดก็ได้

(2) ระบบการ INTERFACE ข้อมูล ในโปรแกรม TRCLOUD มีการสร้างระบบที่รองรับการนำเข้าข้อมูลจากระบบอื่นผ่าน 2 วิธี การหลักได้แก่ API ในรูปแบบของ JSON และ Data Import โดยผู้ใช้งานสามารถคัดลอกข้อมูลจากโปรแกรมอื่นๆ ผ่านทาง Excel / CSV ได้ และนำรายการเหล่านั้นมาเข้ากับโปรแกรม TRCLOUD เพื่อให้มีการบันทึกบัญชีตามหลักสากลซึ่งรวมไปถึงการบันทึกบัญชีในรายงาน บัญชีต่างๆ เช่น บัญชีแยกประเภท งบกำไรขาดทุน เป็นต้น

(3) โครงสร้างฐานข้อมูลถูกออกแบบให้สามารถรับมือกับข้อมูลขนาดใหญ่ได้

- (4) ใช้งานได้หลายองค์กรพร้อมกัน เนื่องจาก TRCLOUD เป็นระบบ MULTI Company
- (5) มีการติดตั้งระบบ SSL (Secure Sockets Layer) เพื่อมาตรฐานความปลอดภัยในการใช้ข้อมูล

### PROCEDURE

ขั้นตอนการขึ้นระบบของโปรแกรมบัญชี TRCLOUD ประกอบด้วยขึ้นตอนสำคัญดังต่อไปนี้

- 1. สร้างบริษัท
- 2. จัดเตรียมผังบัญชี
- 3. จัดทำสูตรบัญชี
- 4. นำเข้ารายชื่อสินค้า
- 5. นำเข้ารายชื่อคู่ค้า
- 6. กำหนดสิทธิผู้ใช้งาน

หลังจากการขึ้นเสร็จสิ้นแล้ว ผู้ใช้งานจะสามารถเข้าทำงานในระบบได้ผ่านทาง Sub-domain ที่ได้ทำการส่งมอบไว้โดยภายในจะมีข้อมูลงบ บัญชียกมา รายชื่อคู่ค้า รายชื่อสินค้า ผังบัญชี สูตรบัญชี และรายละเอียดองค์กรที่ได้รับมอบหมาย

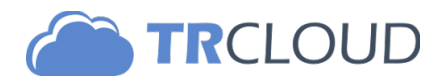

### SETUP PROCEDURE

ขั้นตอนการขึ้นระบบมีดังต่อไปนี้

## 1 สร้างบริษัท

สร้างบริษัทขึ้นมาใหม่โดยกดรูปเมฆบนมุมขวาบน และกดปุ่มสร้างบริษัท 🕂 สร้างบริษัทเหม่ (สีชมพู) ในเมนู และกรอกรายละเอียดดังตัวอย่าง

| Field                   | Example                                              |
|-------------------------|------------------------------------------------------|
| ชื่อเรียก               | TRCLOUD                                              |
| ชื่อบริษัท              | บริษัท ที.อาร์.สยามภัณฑ์ จำกัด                       |
| สาขา                    | สำนักงานใหญ่                                         |
| ชื่อผู้ประกอบการ        | บริษัท ที.อาร์.สยามภัณฑ์ จำกัด                       |
| รหัสประจำตัวผู้เสียภาษี | 0105535135983                                        |
| ที่อยู่                 | 1235 ถนนราคำแหง แขวงหัวหมาก เขตบางกะปิ กรุงเทพมหานคร |
| เบอร์โทรศัพท์           | 02 370 1250                                          |
| แฟ๊กซ์                  | 02 370 0427                                          |
| อีเมล์                  | info@trcloud.org                                     |
| เว็บไซต์                | https://www.trcloud.org                              |
| คำบรรยาย                |                                                      |

หลังจากตรวจสอบความถูกต้องของข้อมูลให้กดปุ่มสีเขียวด้านขวาล่างของจอ +สร้างบริษัท รอระบบแจ้งว่าได้สร้างบริษัทเสร็จสิ้นแล้ว

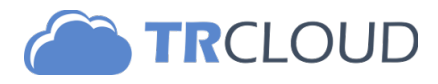

## 2 จัดเตรียมผังบัญชี

ผังบัญชีในโปรแกรมบัญชี TRCLOUD มี 2 ระดับประกอบด้วย

1. ระดับหมวดบัญชี

2. ระดับผังบัญชี

จัดเตรียมผังบัญชีใน Excel โดยมี Column ดังนี้

1.รหัสบัญชี 2.ชื่อบัญชี(ภาษาอังกฤษ) 3.ชื่อบัญชี(ภาษาไทย) 4.ประเภทบัญชี 5.หมวดบัญชี 6.บัญชีสาขา

\*\* นอกจากรหัสบัญชีแล้ว Column อื่นๆ สามารถปล่อยว่างได้

| รหัสบัญชี | English                   | ไทย                            | ประเภท | หมวดบัญชี | บัญชีสาขา? |
|-----------|---------------------------|--------------------------------|--------|-----------|------------|
| 100       | Cash and Cash Equivalents | เงินสดและรายการเทียบเท่าเงินสด |        | head      | NO         |
| 1001000   | Cash                      | เงินสดในมือ                    | cash   | 100       | NO         |
| 1001100   | Cash in transit           | เงินฝากระหว่างทาง              | cash   | 100       | NO         |

### กฎการตั้งรหัสบัญชี

รหัสจะต้องประกอบด้วยตัวเลข จุดทศนิยม (.) หรือ ขีด (-) เท่านั้น

|    | ຍ ຍ    | െഴ്           | ດ ລຄາຄາ         | 0 1         |              | <i>й</i> . | ை       | 0 A      |
|----|--------|---------------|-----------------|-------------|--------------|------------|---------|----------|
| ** | ถ้าต้อ | งการไห้เป็นหม | าวดบัญชิโห้โช้ศ | จ้าว่า head | (ตัวอักษรเลิ | กทั้งหมด)  | ในช่องห | มวดบัญชี |

| หมวดบัญชี      | เงือนไข                                                                                                    |
|----------------|----------------------------------------------------------------------------------------------------|
| สินทรัพย์      | ขึ้นต้นด้วยเลข 1 โดยเรียงลำดับตามสภาพคล่องสูงไปต่ำ                                                                            |
| หนี้สิน        | ขึ้นต้นด้วยเลข 2 โดยเรียงลำดับตามสภาพคล่องสูงไปต่ำ                                                                            |
| ส่วนของเจ้าของ | ขึ้นต้นด้วยเลข 3                                                                                                    |
| รายได้         | ขึ้นต้นด้วยเลข 4                                                                                                    |
| ค่าใช้จ่าย     | ขึ้นต้นด้วยเลข 5-8 โดยเรียงลำดับจากกลุ่ม                                                                                      |
|                | ต้นทุนสินค้า $ ightarrow$ ค่าใช้จ่ายในการขายและบริหาร $ ightarrow$ ค่าใช้จ่ายในการดำเนินงานอื่นๆ $ ightarrow$ ค่าใช้จ่ายอื่นๆ |
| สถิติอื่นๆ     | ขึ้นต้นด้วยเลข 9                                                                                                    |

#### การนำเข้ารายการ

ลากแถบดำและทำการคัดลอกข้อมูลโดยการกด Ctrl+C และไปที่โปรแกรม TRCLOUD ในเมนูด้านล่าง แล้ววางข้อมูลโดยการกด Ctrl+V

|                                                                                                    | 1  | 🕷 ผัง                        | าบัญชี      | <b>ว</b><br>มุดาายวันทั่วไป                   |                     |                                      | 🖹 ผังบัญชี 🔅 หมว     | าดบัญชี |
|----------------------------------------------------------------------------------------------------|----|------------------------------|-------------|-----------------------------------------------|---------------------|--------------------------------------|----------------------|---------|
| Home   Setting                                                                                                    | _( | <ul> <li>เพิ่มบัญ</li> </ul> | เซิใหม่     | เก้ไข/ลบ รหัสบัญชี +                          |                     |                                      | 💠 ตั้งค่าประเภทบัญชี | CSV     |
| แผงควบคุม                                                                                                    | >  | หากซ้ำ                       | ยึดตามค่าให | ม่ ▼ **สำหรับรหัสบัญชี ใช้ได้เฉพาะตัวเลข หรือ | เครื่องหมาย . และ - |                                      | <b></b>              | mport   |
| Contraction of the second second seco | ~  |                              | รมัสบัญชี   | English                                       |                     | ไทย                                  | ประเภท               | 1       |
| — สมครายวันทั่วไป                                                                                                    |    | 1                            | 100         | Cash and Cash Equivalents                     |                     | เงินสดและรายการเทียบเท่าเงินสด       |                      | ł       |
| ผ้งบัญชี                                                                                                    |    | 2                            | 1001000     | ash                                           |                     | เงินสดในมือ                          | cash                 | 1       |
| Milling O                                                                                                    |    | 3                            | 1001100     | Cash in transit                               |                     | เงินฝากระหว่างทาง                    | cash                 | 1       |
| - การจดการบัญชี                                                                                                    | >> | 4                            | 1001200     | Petty cash                                    |                     | เงินสดย่อย                           | cash                 | 1       |
| 🖕 ตั้งค่าสูตรบัญชี 🦾                                                                                                    |    | 5                            | 1001300     | E-Purse                                       |                     | เงินในกระเป๋าเงินอิเล็กทรอนิคส์      | cash                 | 1       |
|                                                                                                    |    | 6                            | 101         | Cash at Bank Savings Account                  |                     | เงินฝากออมทรัพย์                     |                      | ł       |
| - E 14 14 M 18 18 1                                                                                                    | "  | 7                            | 1011000     | Saving Account – BBL                          |                     | เงินฝากออมทรัพย์-ธนาคารกรุงเทพ       | cash                 | 1       |
| 💲 การขาย & รายได้                                                                                                    | 5  | 8                            | 1012000     | Saving Account – KBANK                        |                     | เงินฝากออมทรัพย์-ธนาคารกสิกรไทย      | cash                 | 1       |
| $\gamma$                                                                                                    | í. | 9                            | 1013000     | Saving Account – SCB                          |                     | เงินฝากออมทรัพย์-ธนาคารไทยพาณิชย์    | cash                 | 1       |
| ) 📻 การซื้อ & รายจ่าย                                                                                                    | >  | 10                           | 1014000     | Saving Account – KRUNGTHAI                    |                     | เงินฝากออมทรัพย์-ธนาคารกรุงไทย       | cash                 | 1       |
| Ĭ                                                                                                    |    | 11                           | 1015000     | Saving Account – KRUNGSRI                     |                     | เงินฝากออมทรัพย์-ธนาคารกรุงศรีอยุธยา | cash                 | 1_      |
| 🌐 การเงิน                                                                                                    | >  | 4                            |             |                                               |                     |                                      |                      | ) F     |
| I                                                                                                    |    |                              |             |                                               |                     |                                      |                      |         |

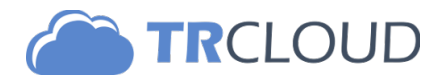

## 3 จัดทำสูตรบัญชี

ก่อนทำการขึ้นระบบบัญซีผู้ทำหน้าที่ขึ้นระบบจะต้องสอบถามถึงกิจกรรมทางธุรกิจที่เกิดขึ้นเป็นประจำของผู้ใช้งานเพื่อนำมาทำการผูกสูตร บัญชี โดยการผูกบัญชีนี้เองจะเป็นตัวเชื่อมระหว่างข้อมูลเอกสารทางบัญชี (Document) กับการบันทึกบัญชีแยกประเภท (Journal Entry) โดยมีขึ้นตอนการตั้งค่าดังนี้

- 1. เข้าเมนูการบัญชี
- 2. เลือกเมนูตั้งค่าสูตรบัญชี
- 3. เลือกโมดูลที่ต้องการให้สูตรนี้แสดง
- 4. ตั้งชื่อสูตร
- 5. กดเพิ่มรายการบัญชี
- 6. กำหนดสมุดบัญชีรายวัน

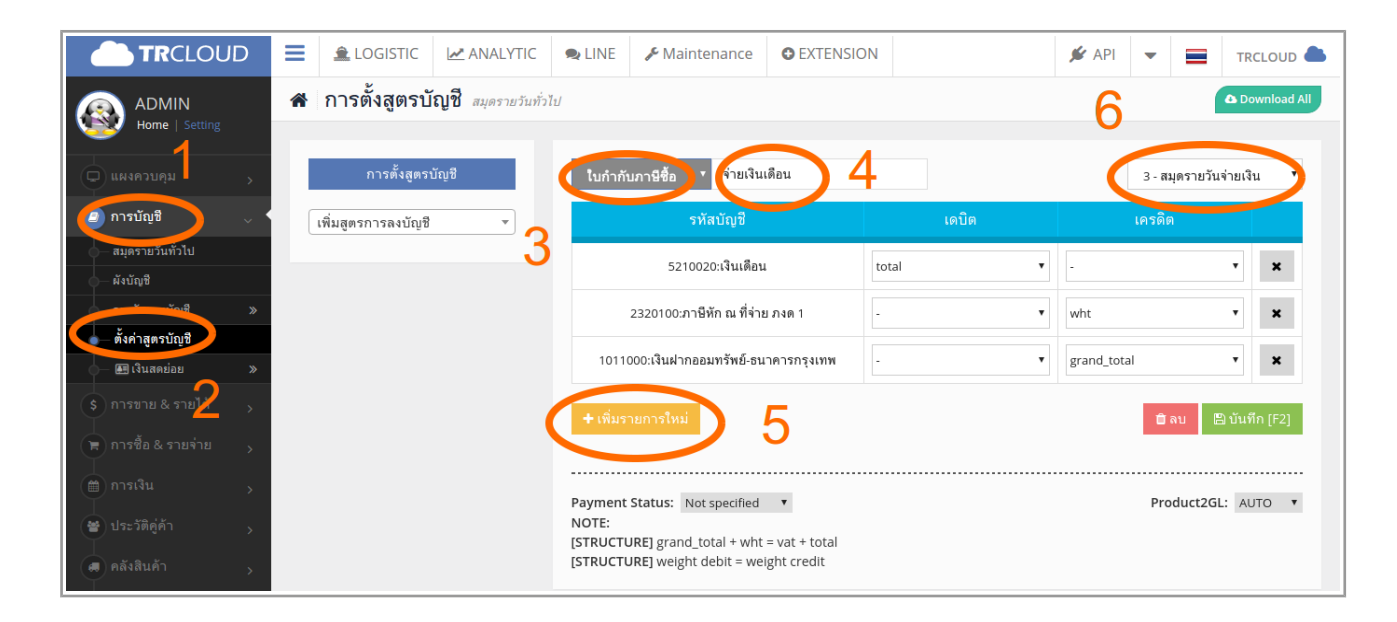

#### Important Note

1. Product2GL มี 2 Option คือ AUTO/Disable

- ในกรณีที่เลือก AUTO ระบบจะทำการ Override สูตรบัญชีด้วยผังบัญชีที่ผูกไว้กับสินค้าในคลังสินค้า
- ในกรณีที่เลือก Disable ระบบจำยึดตามสูตรบัญชีที่ผูกไว้โดยไม่คำนึงถึงการผูกบัญชีกับสินค้า

#### 2. Payment Status

• สถานะการชำระเงินของเอกสารเมื่อเลือกสูตรบัญชีนี้

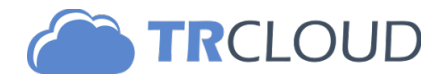

### TABLE 3.1

ตารางจำแนกประเภทรายได้/รูปแบบการรับชำระเงิน

| รายได้                |    |
|-----------------------|----|
| ประเภทรายได้          | 1  |
| ตัวอย่าง              | 2  |
| 1. งานบริการ          | 3  |
| 2. ขายสินค้าในประเทศ  | 4  |
| 3. ขายสินค้านอกประเทศ | 5  |
| 4. รายได้จากการค้าส่ง | 6  |
|                       | 7  |
|                       | 8  |
|                       | 9  |
|                       | 10 |
| การชำระเงิน           | 1  |
| ตัวอย่าง              | 2  |
| 1. ค้างชำระ           | 3  |
| 2. เงินสด             | 4  |
| 3. ธนาคารกรุงเทพฯ     | 5  |
|                       | 6  |
|                       | 7  |
|                       | 8  |
|                       | 9  |
|                       | 10 |

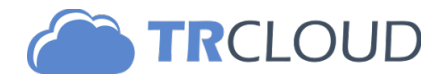

### TABLE 3.2

ตารางจำแนกประเภทการจัดซื้อ/รูปแบบการรับชำระเงิน

| การจัดซื้อ             |    |
|------------------------|----|
| ประเภทการซื้อ          | 1  |
| ตัวอย่าง               | 2  |
| 1. ต้นทุนขาย           | 3  |
| 2. ค่าจัดส่ง           | 4  |
| 3. วัสดุประกอบ         | 5  |
| 4. วัตถุดิบ            | 6  |
|                        | 7  |
|                        | 8  |
|                        | 9  |
|                        | 10 |
| การชำระเงิน            | 1  |
| ตัวอย่าง               | 2  |
| 1. เจ้าหนี้การค้าภายใน | 3  |
| 2. เงินสด              | 4  |
| 3. เซ็ค                | 5  |
|                        | 6  |
|                        | 7  |
|                        | 8  |
|                        | 9  |
|                        | 10 |

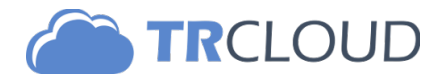

### TABLE 3.3

ตารางจำแนกประเภทค่าใช้จ่าย/รูปแบบการรับชำระเงิน

| ค่าใช้จ่ายอื่นๆ       |    |
|-----------------------|----|
| ประเภท คชจ อื่นๆ      | 1  |
| ตัวอย่าง              | 2  |
| 1. ค่าน้ำ             | 3  |
| 2. ค่าไฟฟ้า           | 4  |
| 3. เงินเดือนพนักงาน   | 5  |
|                       | 6  |
|                       | 7  |
|                       | 8  |
|                       | 9  |
|                       | 10 |
| การชำระเงิน           | 1  |
| ตัวอย่าง              | 2  |
| 1. BBL                | 3  |
| 2. เงินสดย่อย         | 4  |
| 3. ค่าใช้จ่ายค้างจ่าย | 5  |
|                       | 6  |
|                       | 7  |
|                       | 8  |
|                       | 9  |
|                       | 10 |

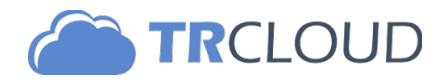

## 4 นำเข้ารายชื่อสินค้า

จัดเตรียมผังบัญชีใน Excel โดยมี Column ดังนี้

| Field                      | Description                                            | Example                               |
|----------------------------|--------------------------------------------------------|---------------------------------------|
| รหัสสินค้า                 | Text                                                   | M001                                  |
| ชื่อสินค้า (ตอนขาย)        | Text                                                   | คีย์บอร์ด                             |
| ชื่อสินค้า (ตอนซื้อ)       | Text                                                   | คีย์บอร์ด                             |
| ราคาขาย                    | Number                                                 | 199                                   |
| ราคาซื้อ                   | Number                                                 | 150                                   |
| หน่วยนับ                   | Text                                                   | ชิ้น                                  |
| VAT/GST (%)                | Number                                                 | 7                                     |
| ส่วนลด (%)                 | Number                                                 | 0                                     |
| show/hide                  | show (สินค้า) / hide (บริการ)                          | show                                  |
| รหัสบัญชีขาย               | Account Code                                           | 4001000                               |
| รหัสบัญชีซื้อ              | Account Code                                           | 5101000                               |
| กลุ่มสินค้า                | Text                                                   | อุปกรณ์เสริม                          |
| TAG                        | Text (Keyword สำหรับการค้นหา)                          | Keyboard คีย์บอร์ด อุปกรณ์คอมพิวเตอร์ |
| ភ្លូប                      | URL                                                    |                                       |
| Brand                      | Text                                                   |                                       |
| Avg Cost                   | Number                                                 | 150                                   |
| รายละเอียดสินค้า (ตอนขาย)  | Text                                                   |                                       |
| รายละเอียดสินค้า (ตอนซื้อ) | Text                                                   |                                       |
| Туре                       | ว่าง (สินค้าปกติ) / sbatch (สินค้ามี serial บันทึกแบบ  |                                       |
|                            | กลุ่ม) / lot (สินค้ามี lot) / serial (สินค้ามี serial) |                                       |

#### การนำเข้ารายการ

ลากแถบดำและทำการคัดลอกข้อมูลโดยการกด Ctrl+C และไปที่โปรแกรม TRCLOUD ในเมนูด้านล่าง แล้ววางข้อมูลโดยการกด Ctrl+V เข้าเมนู Transfer [Mini] และเลือกฟังก์ชั่นการนำเข้าข้อมูลรายการสินค้า

|                                  | ≡  | 🚊 LOGISTIC      | MALYTI           | C 🔍 LINE             | 🔑 Mair  | ntenance | O E      | XTENSION    |            |              | 🗩 API        | -             | TRCL          | oud 📥  |
|----------------------------------|----|-----------------|------------------|----------------------|---------|----------|----------|-------------|------------|--------------|--------------|---------------|---------------|--------|
|                                  | ▦  | นำเข้า - ราย    | การสินค้า        | นำเข้า/ส่งออกข้อมูล  |         |          |          |             |            |              |              |               |               | Import |
| Home   Setting                   |    |                 |                  |                      |         |          |          |             |            | หากซ้ำยึดตาม | เค่าเก่า ▼   |               |               |        |
| 😑 IMPORT DATA 🔍                  |    | งหลสนท . ชื่อสิ | นค้า (ตอนขาย) ว์ | ชื่อสินค้า (ตอนซื้อ) | ราคาขาย | ราคาซื้อ | หน่วยนับ | VAT/GST (%) | ส่วนลด (%) | show/hide    | รหัสบัญชีขาย | รหัสบัญชีซี้เ | อ กลุ่มสินค้า | TAG    |
| — ผังบัญชี                       | 2  |                 |                  |                      |         |          |          |             |            |              |              |               |               |        |
| — นำเข้าสูตรบ์ <mark>เ</mark> ชื | 3  |                 |                  |                      |         |          |          |             |            |              |              |               |               |        |
| — ใบกำกับภาษี                    | 4  | 2               |                  |                      |         |          |          |             |            |              |              |               |               |        |
| - 571171                         | 6  |                 |                  |                      |         |          |          |             |            |              |              |               |               |        |
| 🧅 นำเข้ารายการสินค้า             | 7  |                 |                  |                      |         |          |          |             |            |              |              |               |               |        |
| <u>เริ่มปรงยอดสินด้ว</u>         | 8  |                 |                  |                      |         |          |          |             |            |              |              |               |               |        |
| — ประวัติคู่ค้า                  | 10 | )               |                  |                      |         |          |          |             |            |              |              |               |               |        |

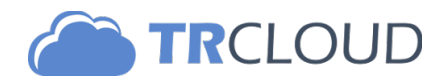

## 5 นำเข้ารายชื่อคู่ค้า

จัดเตรียมผังบัญชีใน Excel โดยมี Column ดังนี้

| Field                        | Description                         | Example                                            |
|------------------------------|-------------------------------------|----------------------------------------------------|
| รหัสคู่ค้า                   | Text                                | TR0001                                             |
| ชื่อ                         | Text                                | บรรเทิง                                            |
| องค์กร                       | Text                                | บริษัท ที.อาร์. เอเชียเวอร์ค จำกัด                 |
| สาขา                         | Text                                | 00000                                              |
| ที่อยู่                      | Text (ว่างได้)                      | 249/18 ถนนรามคำแหง แขวงหัวหมาก เขตบางกะปิ กรุงเทพฯ |
| อีเมล                        | Text (ว่างได้)                      | info@trsiampun.com                                 |
| โทรศัพท์                     | Text (ว่างได้)                      | 7                                                  |
| รหัสผู้เสียภาษี              | Number (ว่างได้)                    | 0105535135983                                      |
| ประเภทคู่ค้า                 | normal (ลูกค้า) / supplier (ผู้ขาย) | normal                                             |
| ที่มา                        | Text (ว่างได้)                      |                                                    |
| ที่อยู่จัดส่ง                | Text (ว่างได้)                      |                                                    |
| อีเมล์ผู้รับสินค้า           | Text (ว่างได้)                      |                                                    |
| โทรศัพท์ผู้รับสินค้า         | Text (ว่างได้)                      |                                                    |
| หมายเหตุ                     | Text (ว่างได้)                      |                                                    |
| เงื่อนไขอื่นๆ                | Text (ว่างได้)                      |                                                    |
| เครดิตใบกำกับภาษีขาย (วัน)   | Number (ว่างได้)                    | 30                                                 |
| เครดิตใบกำกับภาษีซื้อ (วัน)  | Number (ว่างได้)                    | 0                                                  |
| เครดิตลิมิต (ใบกำกับภาษีขาย) | Number (ว่างได้)                    | 0                                                  |
| เครดิตลิมิต (ใบแจ้งหนี้ขาย)  | Number (ว่างได้)                    | 0                                                  |

#### การนำเข้ารายการ

ลากแถบดำและทำการคัดลอกข้อมูลโดยการกด Ctrl+C และไปที่โปรแกรม TRCLOUD ในเมนูด้านล่าง แล้ววางข้อมูลโดยการกด Ctrl+V เข้าเมนู Transfer [Mini] และเลือกฟังก์ชั่นการนำเข้าข้อมูลประวัติคู่ค้า

|                       | ≡                                                   | 🚊 LOGIST          | TC 🛃 A       | NALYTIC     | 🗣 LIN         | ie 🎤 N      | lainte   | nance        | • EXTENSION        |             |            | 🗩 A           | PI 👻            |         | TRCLOUD2            |    |
|-----------------------|-----------------------------------------------------|-------------------|--------------|-------------|---------------|-------------|----------|--------------|--------------------|-------------|------------|---------------|-----------------|---------|---------------------|----|
|                       | ADMIN  ▲ นำเข้า - รายชื่อคู่ค้า นำเข้า/ส่งออกข้อมูล |                   |              |             |               |             |          |              |                    |             |            |               |                 |         |                     |    |
| Home   Setting        | ຫັວ                                                 | อย่าง ~           | สูงสุด 1(    | )00 รา      | ยการ          |             |          |              |                    |             |            |               |                 | หา      | กช้ำยึดตามค่าใหม่   | ¥  |
|                       | 1                                                   | รหัสคู่ค้า        | ชื่อ         | องค์กร      |               |             | สาขา     | ที่อยู่      |                    |             | อีเมล      |               | โทรศัพท์        |         | รหัสผู้เสียภาษี     | ป  |
| Aroug.                | 2                                                   | AA-01             | นาย ธนศักดิ์ | บริษัท ที.อ | อาร์.สยามภ้   | ัณฑ์ จำกัด  | 00000    | 1235 ราะ     | มคำแหง หัวหมาก บา  | งกะปิ กทม   | info@trcle | oud.org       | 02 370 1        | 250     | 1234567890123       | n  |
| 🖕 – นำเข้าสูตรบัญชี   | 3                                                   | BB-01             | นาย ธนพล     | บริษัท ที.ฮ | อาร์.เอเชียเ' | วิร์ค จำกัด | 00000    | 1235 ราะ     | มคำแหง หัวหมาก บา  | งกะปิ กทม   | info@trsia | ampun.cor     | n 02 370 1      | 250     | 1234567890123       | sı |
| — ใบกำกับภาษี         | 4                                                   |                   |              |             |               |             |          |              |                    |             |            |               |                 |         |                     | ÷  |
| — รายละเอียดใบกำกับ 🌱 |                                                     |                   | -            |             |               |             |          |              |                    |             |            |               |                 |         |                     |    |
| นำเข้ารายการสินค้า    | รหัสคู่เ                                            | ก้า + ชื่อ + องต่ | โกร+สาขา =   | UNIQUE      |               |             |          |              |                    |             |            |               |                 |         |                     |    |
|                       |                                                     | รหัสคู่ค้า        | ชื่อ องค์กา  | ร สาขา      | ที่อยู่ อีเ   | มล โทรศัท   | เท้ รหัส | เผู้เสียภาษี | ประเภทคู่ค้า (norm | al/supplier | ) ที่มา    | ที่อยู่จัดส่ง | อีเมล์ผู้รับสิน | เค้า โข | ารศัพท์ผู้รับสินค้า | หม |
|                       | 1                                                   |                   |              |             |               |             |          |              |                    |             |            |               |                 |         |                     |    |
| 💧 ประวัติคู่ค้า       | 2                                                   |                   |              |             |               |             |          |              |                    |             |            |               |                 |         |                     |    |
|                       | 3                                                   |                   |              |             |               |             |          |              |                    |             |            |               |                 |         |                     |    |
|                       | 4                                                   |                   |              |             |               |             |          |              |                    |             |            |               |                 |         |                     |    |
|                       | 5                                                   |                   |              |             |               |             |          |              |                    |             |            |               |                 |         |                     |    |

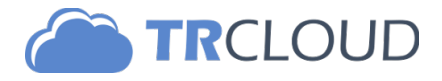

## 6 กำหนดสิทธิผู้ใช้งาน

ในโปรแกรมบัญชี TRCLOUD จะมีฐานข้อมูลบริษัทฯ และ ฐานข้อมูลผู้ใช้งาน แยกกันอย่างสิ้นเชิง โดยจะมีระบบที่เรียกว่า MAPPER ที่ทำ หน้าที่จับคู่ว่า USER ใดเข้าใช้งาน COMPANY ใดได้บ้างดังภาพด้านล่าง

**COMPANY** จะถูกสร้างขึ้นได้ใหม่ จาก LORD

**USER** มี 2 ประเภทคือ LORD (สร้างบริษัทได้) กับ SERF (สร้างบริษัทไม่ได้)

ดังตัวอย่างแผนภาพด้านล่างสรุปได้ดังนี้

ADMIN จะเห็นและเข้า COMPANY1 & COMPANY3 ได้

USER1 จะเห็นและเข้า COMPANY1 ได้

USER2/3 ไม่เห็นและไม่สามารถเข้าบริษัทใดได้เลย

USER4 จะเห็นและเข้า COMPANY3 ได้

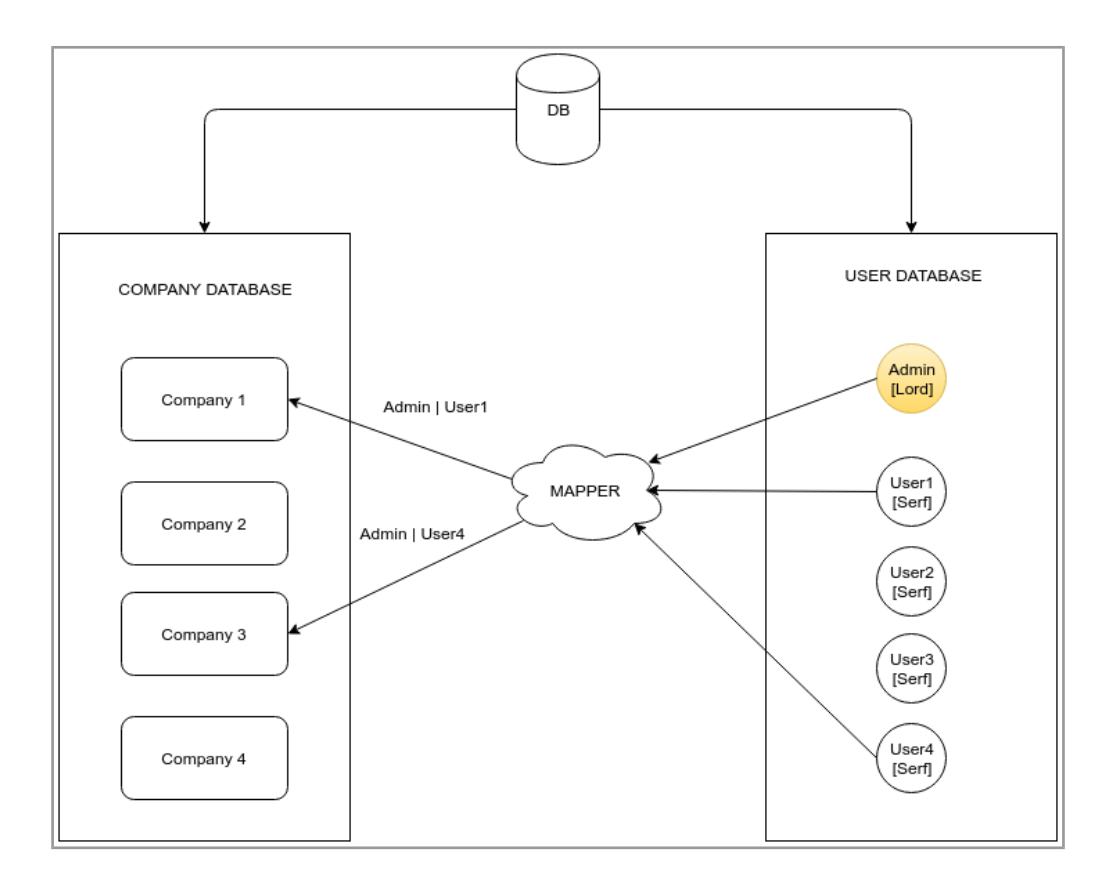

#### บทบาทของผู้ใช้งานในระบบ

1) ADMIN

- สร้าง/ดู/แก้ไข/ลบเอกสารได้
- ล็อครายการบัญชีที่ POST แล้ว
- กำหนดบทบาทผู้ใช้งานคนอื่น
- เข้าถึงทุก Module

#### 2) Accountant

- สร้าง/ดู/แก้ไข/ลบเอกสารได้
- ล็อครายการบัญชีที่ POST แล้ว
- เข้าถึงทุก Module

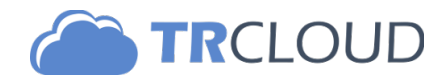

- 3) Manager (Custom)
  - สร้าง/ดู/แก้ไขเอกสารได้
  - ไม่สามารถลบข้อมูลได้
  - เข้าถึงเฉพาะ Module ที่ได้รับอนุญาต
  - สามารถเพิ่มข้อมูลในสินค้าได้
  - ไม่สามารถแก้ไขข้อมูลในคลังสินค้า

4) Staff

- สร้าง/ดูเอกสารได้
- ไม่สามารถแก้ไขข้อมูลได้
- ไม่สามารถลบข้อมูลได้
- เข้าถึงเฉพาะ Module ที่ได้รับอนุญาต
- ไม่สามารถเพิ่มข้อมูลในคลังสินค้าได้
- ไม่สามารถแก้ไขข้อมูลในคลังสินค้าได้

### ขั้นตอนการเพิ่มผู้ใช้งานเข้าระบบ

### 1. เข้าเมนูการเพิ่มผู้ใช้งานดังรูป

|                                                                     | ≡                                   | 🚊 LOGISTIC | 🛃 ANALYTIC | 🗨 LINE                 | 🖋 Mainte | enance      | EXTENSION  |      | 🖋 API 👻 | TRO   |   |
|---------------------------------------------------------------------|-------------------------------------|------------|------------|------------------------|----------|-------------|------------|------|---------|-------|---|
|                                                                     | ADMIN 1 สิบริหารผู้ใช้งาน แผงควบคุม |            |            |                        |          |             |            |      |         |       |   |
| 🕞 แผงควบคุม                                                         | # Username Email                    |            |            | Name - Surname License |          |             | Visibility | Role |         |       |   |
| ภาพรวม                                                              | 1                                   | admin      | admine     | etrcloud.co            |          | ADMIN ADMIN |            |      | ทั้งหมด | ADMIN | - |
| อนมัติ/ตรารสอบ<br>รัตการผู้ใช้งาน<br>รัตการหมวดหมู่<br>ตารราบวดหมู่ |                                     |            |            |                        |          |             |            |      |         |       |   |

### 2. พิมพ์ space หรือ ชื่อผู้งาน หรือ อีเมล์ ของผู้ใช้งานเพื่อการค้นหา

| LOGISTIC   |                | LINE      Maintenance      G FXTENSION     | 3     |
|------------|----------------|--------------------------------------------|-------|
| หารผู้ใช้ง | ♣ New User     | <b>4</b> ×                                 |       |
| Jsername   | Username/Em II | user1                                      | nse \ |
| dmin       | User ID        | Sathitwitayakul   use .<br>user10   user10 | RD    |
|            |                | user11   user11                            |       |
|            |                | user12   user12                            |       |
|            |                | user13   user13                            |       |
|            |                | user14   user14                            |       |
|            |                | user15   user15                            |       |
|            |                | user16   user16                            |       |

3. เลือก User ที่ต้องการกดบันทึก เป็นอันเสร็จสิ้น

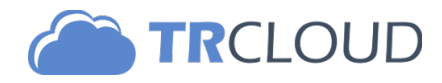

## ขั้นตอนการกำหนดสิทธิผู้ใช้งานในระบบ

### 1. เลือกผู้ใช้งานที่ต้องการระบุสิทธิ

| 🏦 ເ | <ul> <li>ปริหารผู้ใช้งาน แผงดวบดุม</li> </ul> |                  |                |         |            |                                                          |   |  |
|-----|-----------------------------------------------|------------------|----------------|---------|------------|----------------------------------------------------------|---|--|
| #   | Username                                      | Email            | Name - Surname | License | Visibility | Role                                                     |   |  |
| 1   | admin                                         | admin@trcloud.co | ADMIN ADMIN    | LORD    | ทั้งหมด    |                                                          | • |  |
| 2   | user10                                        | user10           |                | SERF    | ทั้งหมด    | STAFF                                                    | • |  |
|     |                                               |                  |                |         | 2          | <ol> <li>สามผู้ใช้งาน</li> <li>ลบผู้ใช้งานออก</li> </ol> |   |  |

- 2. กำหนดสิทธิ และทำการเปิด/ปิดโมดูลที่ไม่ต้องการให้ใช้งาน เสร็จแล้วกด F2 เพื่อทำการบันทึกข้อมูล
- \*\* การเปลี่ยนสิทธิจะมีผล (Active) เมื่อ User ที่ถูกกำหนดสิทธิทำการ Login เข้าระบบในครั้งต่อไป

|                                                             |                           | C 🗠 ANALYTIC                                                             | 🗣 LINE | 🖋 Maintenance                    | • EXTENSION                 |            | <b>#</b> A                               | .PI 💌                                      | TR                         |                              |
|-------------------------------------------------------------|---------------------------|--------------------------------------------------------------------------|--------|----------------------------------|-----------------------------|------------|------------------------------------------|--------------------------------------------|----------------------------|------------------------------|
| ADMIN<br>Home   Setting                                     | 希 แก้ไขบทบ                | <b>าท</b> บริหารผู้ใช้งาน                                                |        |                                  |                             |            |                                          | <b>⊙</b> กลับหน้าหลั                       | in 🖹 บันทึกเ               | มทบาท [F2]<br>2 ค่มีอาริปีสั |
| 🖵 แผงควบคุม 🗸                                               | No. Username              |                                                                          |        | Email                            |                             | Visibility | Role                                     |                                            | Start Page                 | . (                          |
| — ภาพรวม<br>— อนุมัติ/ตรวจสอบ                               | 1 user10                  |                                                                          |        | user10                           | [                           | ทั้งหมด ▼  | Laff<br>Admin                            | •                                          | แผงควบคุม                  | •                            |
| <ul> <li>จัดการผู้ใช้งาน</li> <li>จัดการหมวดหมู่</li> </ul> | >> F U N D A M E N T      | AL<<                                                                     |        |                                  |                             | 3          | Accountant<br>Manager<br>Manager - Day t | o Day                                      |                            | ^                            |
| <ul> <li>การบัญชี</li> <li>ริการขาย &amp; รายได้</li> </ul> | 🖵 แผงควบคุม               |                                                                          |        | การบัญชี on off                  |                             | •          | Staff - Day to Da<br>Staff - View Only   | iy                                         |                            |                              |
| 🗭 การซื้อ & รายจ่าย                                         | ภาพรวม<br>อนมัติ [รายได้] | <ul> <li>Enable</li> <li>Disab</li> <li>Enable</li> <li>Disab</li> </ul> | le     | <br>สมุดรายวันทั่วไป<br>ผังบัญชี | Enable Disa     Enable Disa | ble        | ใบเสนอราคา<br>ใบสั่งขาย                  | Enable     Enable                          | e O Disable                |                              |
| 🗑 การเงิน 🔶                                                 | อนุมัติ [รายจ่าย]         | Enable      Disab                                                        | le     | จัดการบัญชี                      | Enable      Disa            | ble        | ใบแจ้งหนี้                               | Enable                                     | e O Disable                |                              |
| <ul> <li>ประวัติคู่ค้า</li> <li>คลังสินค้า</li> </ul>       | จัดการผู้ใช้งาน           | ● Enable ○ Disab                                                         | ble    |                                  |                             |            | ใบกำกับภาษี<br>รายงานภาษีขาย             | <ul> <li>Enable</li> <li>Enable</li> </ul> | e 🔾 Disable<br>e 🔵 Disable |                              |

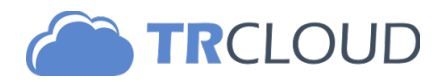

### APPENDIX

ตัวอย่างการจัดเรียงข้อมูล

| # | หัวข้อ        | URL                                                         |
|---|---------------|-------------------------------------------------------------|
| 1 | ผังบัญชี      | https://www.trcloud.org/casestudy/chart_of_account_full.php |
| 2 | รายชื่อคู่ค้า | https://www.trcloud.org/casestudy/contact.php               |
| 3 | รายการสินค้า  | https://www.trcloud.org/casestudy/inventory.php             |
| 4 | งบทดลองยกมา   | https://www.trcloud.org/casestudy/trial_balance.php         |
| 5 | ลูกหนี้ยกมา   | https://www.trcloud.org/casestudy/iv.php                    |
| 6 | เจ้าหนี้ยกมา  | https://www.trcloud.org/casestudy/ap.php                    |
| 7 | เซ็คยกมา      | https://www.trcloud.org/casestudy/cheque.php                |